## Broker Guidelines to Access International Policies

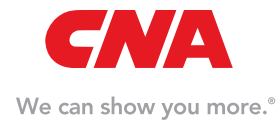

INTERNATIONAL

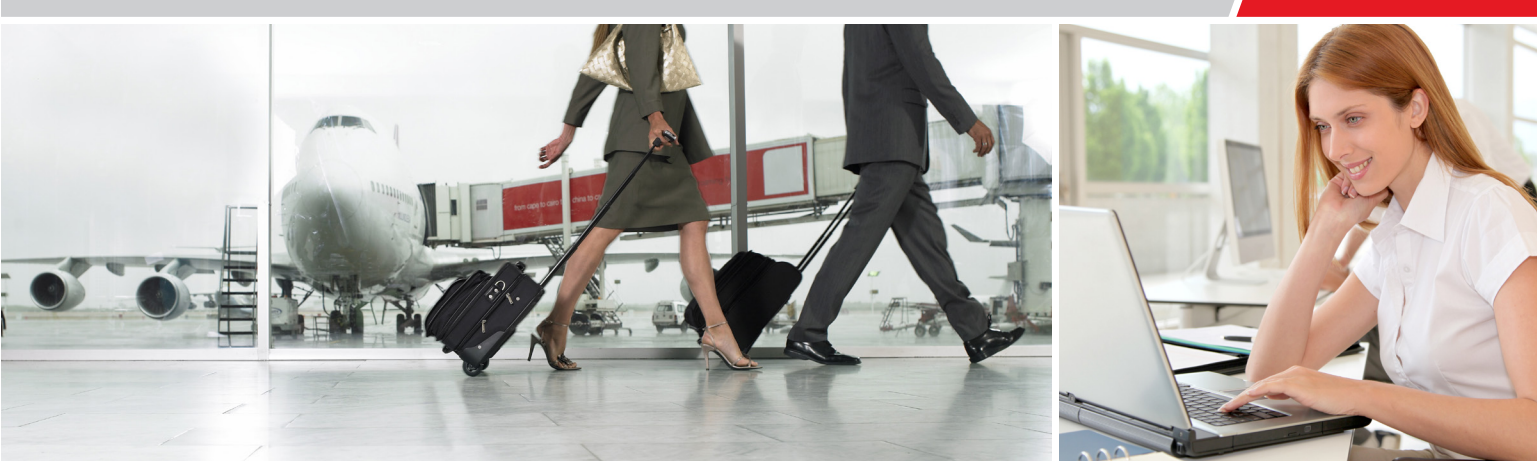

## Guidelines to Access International Policies on CNA Central

- Log into CNA Central using your CNA Central ID at www.cnacentral.com.
- 2. Using the left navigation bar, click on "Service My Accounts" and then "Electronic Document Delivery"

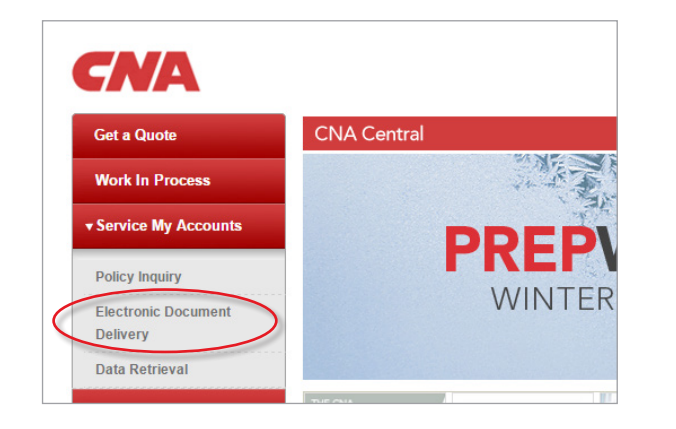

- **3.** From the drop down on the right select your International Branch Code, then hit **"Go"** 
  - This number will end with an unique identifier 884 - Example: (xxxxx-884)

| Electronic       | Documents                     |     |
|------------------|-------------------------------|-----|
| Please enter the | search criteria and click Go. |     |
| Branch Code:     | ABC Agency 123456-884         | ~ 🥯 |

- **4.** The next screen will populate with all policies that have been uploaded under the unique Branch/Producer code selected
  - This screen enables filtering capabilities which will allow you to search based on:
    - Policy number
    - Customer name
    - Effective as of
  - If documents are available, you will see them on this screen with a "View Document" link to the right of each document.

| Get a Quote                     | International Po         | olicy Docume           | ent Dell                 | ivery            |    |
|---------------------------------|--------------------------|------------------------|--------------------------|------------------|----|
| Work In Process                 |                          |                        |                          |                  |    |
| Service My Accounts             | * Branch / Producer Code | 884 / 000000           |                          |                  |    |
| Policy Inquiry                  | Policy Number            |                        |                          |                  |    |
| Electronic Document<br>Delivery | Customer Name            |                        | _                        |                  |    |
| Data Retrieval                  | * Effective As Of        | 11/02/2015             |                          |                  |    |
| ► Reference Center              | Results Per Page         | 25 Results •           |                          |                  |    |
| ► Support Tools                 |                          | SEARCH Q               |                          |                  |    |
| ► My Profile                    | Policy # Effective Date  | Customer Name<br>No di | Country<br>ocuments four | Description<br>d | LO |
| ► Contact Us                    |                          |                        |                          |                  |    |

## Users without CNA Central access:

Note: Broker will need to work with their Admin/FSS to gain access. For any questions or help – call 1-800-CNA-HELP (1-800-262-4357)

One or more of the CNA companies provide the products and/or services described. The information is intended to present a general overview for illustrative purposes only. It is not intended to constitute a binding contract. Please remember that only the relevant insurance policy can provide the actual terms, coverages, amounts, conditions and exclusions for an insured. All products and services may not be available in all states and may be subject to change without notice. "CNA" is a service mark registered by CNA Financial Corporation with the United States Patent and Trademark Office. Certain CNA Financial Corporation subsidiaries use the "CNA" service mark in connection with insurance underwriting and claims activities. Copyright © 2015 CNA. All rights reserved. P 1675 JOAID 121515